## 壹、新增課程大綱

1 在個人所參與的課程點選欲編輯的課程

| 活動□□                                                                                                    |
|----------------------------------------------------------------------------------------------------|
| <mark>北</mark> 討論區                                                                                                    |
| 主選軍    □■                                                                                                    |
| 2 最新消息                                                                                                    |
| 個人所參與的課程  □■                                                                                                    |
| <ul> <li>1001_網路與軟體應用_夜四技幼<br/>保系3年乙班</li> <li>1001_網路與軟體應用_夜四技美<br/>髮系1年甲班</li> <li>網路與軟體應用</li> <li>所有課程</li> </ul> |

2 點選 "啟動編輯模式"

1

|                                                                                  | مر<br>۲۳ |         | ( <u>方浦宏</u> 身分登入 ( <u>登出</u> ) |
|----------------------------------------------------------------------------------|----------|---------|---------------------------------|
| 1001_網路與軟體應用_ 夜四 拉幼保系 3年                                                         | 丰乙坩      |         |                                 |
| 回到首頁 ▶ 個人所參與的課程 ▶ 1001_網路與軟體應用_夜四技幼保系3年乙班                                        |          |         | 啟動 編輯模式                         |
| 本週大綱                                                                             |          | 網站計數器   |                                 |
| 課程大綱                                                                             |          | 0054565 |                                 |
| 爲了使同學提早適應社會上之需求,提昇電腦 專業人員之技能水準,考取職業證照,特教授此一檢定規範。丙<br>具備電腦基本知識並能操作電腦處理辦公室文書工作之能力。 | 可級爲      | 搜尋討論區   |                                 |
| 第1週<br>課程簡介                                                                      |          |         | 搜尋<br>覺尋(?)                     |
| 第2週<br>教學歷程介紹與填寫                                                                 |          | 行事曆     |                                 |

### 3 點選編輯概要

回到首頁 ▶ 個人所參與的課程 ▶ 1001\_網路與軟體應用\_夜四技幼保系3年乙班

本週大綱

| ( | 課程大綱<br>為了使同學提早適應社會上之需求,提昇電腦專業人員之<br>具備電腦基本知識並能操作電腦處理辦公室文書工作之能<br>聲 | z技<br>力<br>⑦ | 能水準,考取職業證照<br>•<br>新增線上資源… | , <del>特</del> 教 | 授此一檢定規範。丙級為<br>新增活動 ▼ |   |
|---|---------------------------------------------------------------------|--------------|----------------------------|------------------|-----------------------|---|
| ÷ | 第1週<br>課程簡介<br>必                                                    | ?            | 新增線上資源                     | • ?              | 新增活動 ▼                | * |

4 輸入課程大綱的名稱及內容,填寫完畢後,點選儲存更改即完成課程大綱 內容 回到首頁 ▶ 個人所參與的課程 ▶ 1001\_網路與軟體應用\_夜四技幼保系3年乙班 ▶ 編輯 課程大綱

課程大綱 的總結

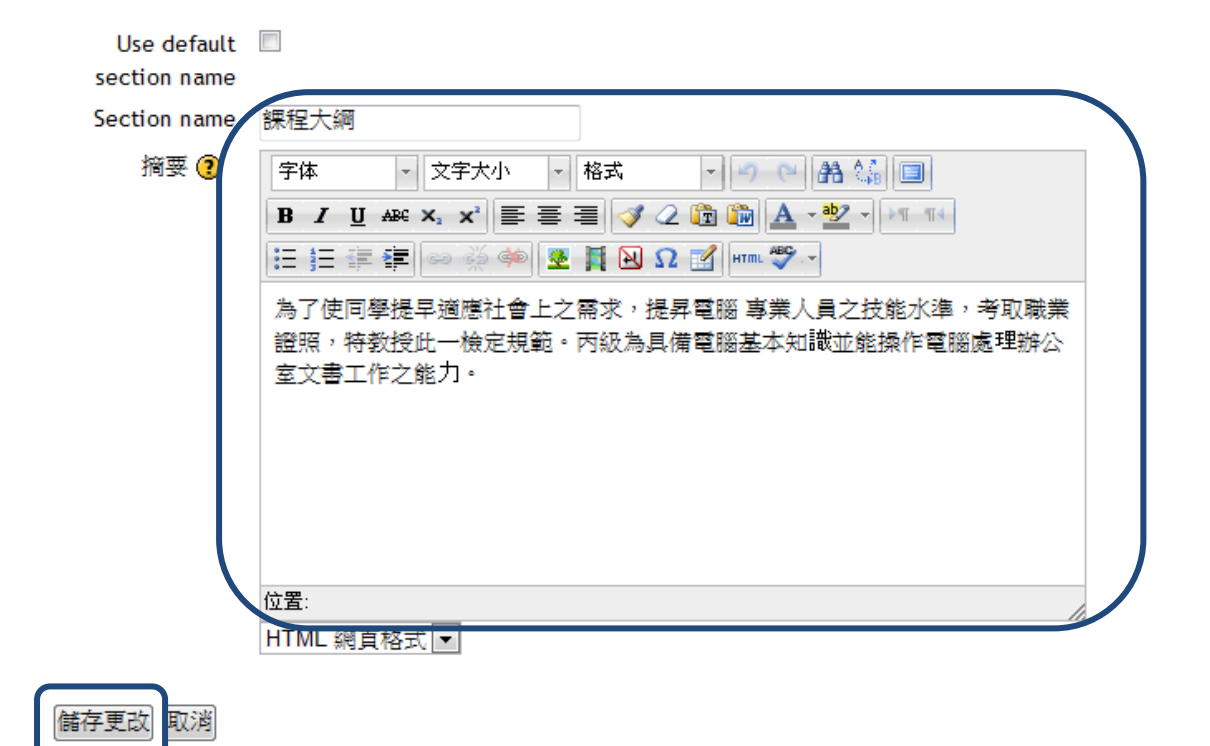

## 貳、教材上傳

1 在個人所參與的課程點選欲上傳教材的課程

| 活動□□■                                                                                                    |
|----------------------------------------------------------------------------------------------------|
| 32 討論區                                                                                                    |
| 主選軍                                                                                                    |
| 2 最新消息                                                                                                    |
|                                                                                                    |
| 個人所參與的課程 📃                                                                                                    |
|                                                                                                    |
| ▶ 1001_網路與軟體應用_夜四技幼<br>保系3年乙班                                                                                 |
| <ul> <li>● 1001_網路與軟體應用_夜四技幼<br/>保系3年乙班</li> <li>● 1001_網路與軟體應用_夜四技美<br/>髮系1年甲班</li> </ul>                    |
| <ul> <li>▶ 1001_網路與軟體應用_夜四技幼<br/>保系3年乙班</li> <li>▶ 1001_網路與軟體應用_夜四技美<br/>髮系1年甲班</li> <li>▶ 網路與軟體應用</li> </ul> |

2 點選 "啟動編輯模式"

| 1001_網路與軟體應用_夜四技幼保系3年乙                                                                    | 乙班 | <i>"</i>                    | 、 <u>方浦宏</u> 身分登入 (登出) |
|-------------------------------------------------------------------------------------------|----|-----------------------------|------------------------|
| 回到首頁 ▶ 個人所參與的課程 ▶ 1001_網路與軟體應用_夜四技幼保系3年乙班                                                 |    |                             | 啟動 編輯模式                |
| 本週大綱                                                                                      |    | 網站計數器                       |                        |
| 課程大綱<br>為了使同學提早適應社會上之需求,提昇電腦專業人員之技能水準,考取職業證照,特教授此一檢定規範。丙級為<br>具備電腦基本知識並能操作電腦處理辦公室文書工作之能力。 |    | <del>0054565</del><br>搜尋討論區 |                        |
| 第1週<br>課程簡介                                                                               |    | <br>進階打                     | 搜尋<br>覺尋 <b>?</b>      |
| 第2週<br>教學歷程介紹與填寫                                                                          |    | 行事曆                         |                        |

## 3在新增線上資源裡,點選線上資源

回到首頁 ▶ 個人所參與的課程 ▶ 1001\_網路與軟體應用\_夜四技幼保系3年乙班

本週大綱

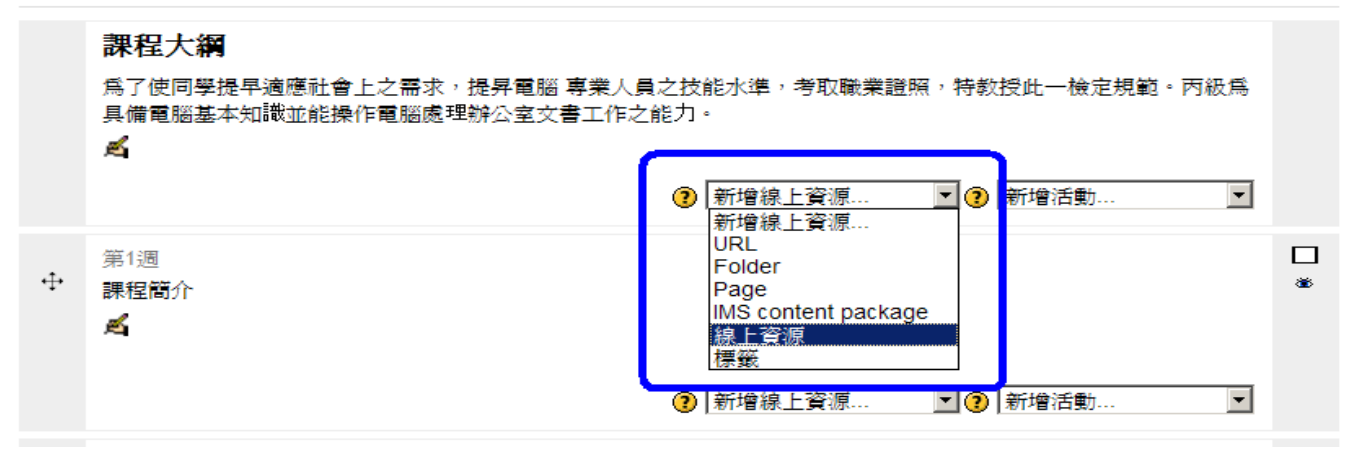

### 4 點選 Add...新增檔案

|                                       |                                                                                | 您以 <u>力清宏</u> 身分登2                                                                                                    |
|---------------------------------------|--------------------------------------------------------------------------------|----------------------------------------------------------------------------------------------------|
| 1001                                  | 網路與軟體應用 夜四技幼保系3年乙班                                                             |                                                                                                    |
|                                       |                                                                                |                                                                                                    |
| 回到首頁 🕨 個人所參與                          | 的課程 ▶ 1001_網路與軟體應用_夜四技幼保系3年乙班                                                  |                                                                                                    |
|                                       | □新增一個新的 線上資源                                                                   | 網站計數器<br>● ≤ × ●                                                                                                    |
| 一 <b>般</b><br>名稱*<br>Description*     | 字体   文字大小   名式   一 一 合 公   一                                                   | 0054567<br>行事曆                                                                                                    |
|                                       | B / U ANC X, X' 臣言言 / 2 论 论 AL *型 / 2 正 元<br>汪 汪 淳 律 ∞ ※ ※ ■ 至 其 已 Ω ゴ === *** |                                                                                                    |
|                                       |                                                                                | I         I         I <thi< th=""> <thi< th=""> <thi< th=""> <thi< th=""></thi<></thi<></thi<></thi<> |
|                                       | 位置:<br>HTML 網頁格式 ▼                                                             | <b>事件關鍵字</b>                                                                                                    |
| Content                               | Add 新增子目錄 Maximum size for new files: 2MB<br>No files attached                 | 數位平台使用規範 □                                                                                                    |
| Options                               | * 顯示進階設定                                                                       | 1. 數位平台登入帳號爲弘光(教職員<br>學生)E-mail帳號及密碼。<br>2. 爲維護您的權益,請不要把帳號                                                                                                    |
| Display 🕐<br>Display resource<br>name | Automatic                                                                      | 密時轉線活加入使用,亦勿冒用他。<br>的戰號。<br>3. 教師及學生放置於數位教學平台。<br>傳之資料、教材,請邊守著作權法。                                                                                                    |
| Display resource<br>description       |                                                                                | 其相嗣便用規定,如違反相關法令<br>請自行負責,且本站保有刪除不適;<br>或違法之檔案的權利。                                                                                                    |
| 可見的<br>識別號碼 <b>(</b> )                | ■示 •                                                                           | Navigation 🗖                                                                                                    |
| 儲存後回到課程主                              | [ 儲存後顯示結果 取消                                                                   | 回到首頁<br>■ My home                                                                                                    |

5 選擇欲上傳的檔案後,點選 Upload a file 即可新增檔案

| File picker                |                 | ×                   |
|----------------------------|-----------------|---------------------|
| View as icons View as list |                 |                     |
| n Server files             |                 |                     |
| n Recent files             | Attachment:     | 瀏覽                  |
| 🏝 Upload a file            | Save as:        |                     |
|                            | Author:         |                     |
| T Private files            | Choose license: | All rights reserved |
|                            |                 | Upload this file    |
|                            |                 |                     |
|                            |                 |                     |
|                            |                 |                     |
|                            |                 |                     |
|                            |                 |                     |

## 6新增檔案後,點選儲存及完成教材上傳

| name<br>Display resource<br>description | <u>N</u>     |                        | 傳之資料、款材,請邊守著(<br>其相關使用規定,如違反相關<br>請自行負責,且本站保有刪<br>或違法之檔案的權利。 | , · 工<br>「權法及<br>關法令,<br>余不適當 |
|-----------------------------------------|--------------|------------------------|--------------------------------------------------------------|-------------------------------|
| 可見的識別號碼 ?                               | 顯示           |                        | Navigation<br>র ॥                                            | E                             |
| 儲存後回到課程主                                | 頁 儲存後顯示結果 取消 | 表單中有(*)標記的欄位是一定要選導輸入的. | 回到首頁<br>My home Site pages My profile                        |                               |

## **參、出作業**

### 1點選 "啟動編輯模式"

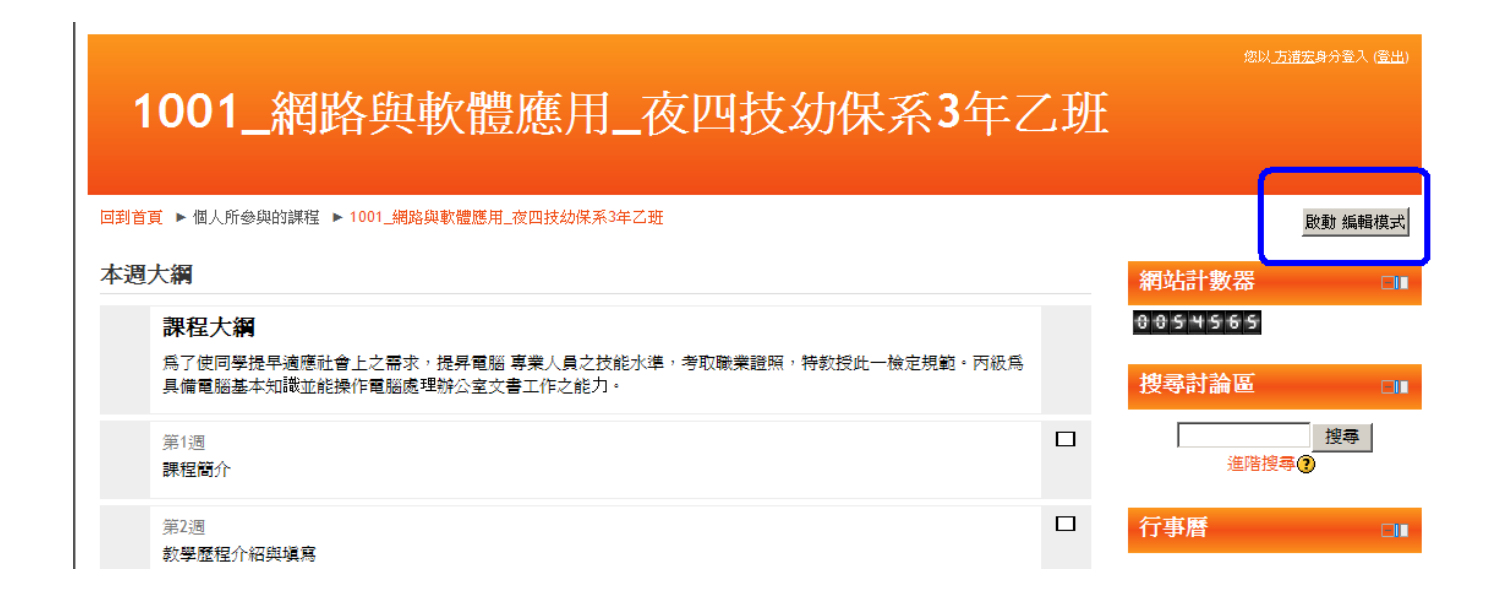

## 3 在新增線上資源裡, 點選線上資源

回到首頁 ▶ 個人所參與的課程 ▶ 1001\_網路與軟體應用\_夜四技幼保系3年乙班

本週大綱

|   | 課程大綱<br>爲了使同學提早適應社會上之需求,提昇電腦專業人<br>具備電腦基本知識並能操作電腦處理辦公室文書工作。 | 員之技<br>之能力 | 能水準,考取職業證照,<br>。                                                                   | 导教 | 授此一檢定規範。丙級為 |   |
|---|-------------------------------------------------------------|------------|------------------------------------------------------------------------------------|----|-------------|---|
| ÷ | 第1週<br>課程簡介<br><b>《</b>                                     | 0          | 新增線上資源<br>新增線上資源<br>URL<br>Folder<br>Page<br>IMS content package<br>線上資源<br>新增線上資源 | 2  | 新增活動 ▼      | * |

3 翰入作業名稱及內容,亦上傳檔案或新增子檔案目錄,填寫完畢後,點選儲

# 1001\_網路與軟體應用\_夜四技幼保系3年乙班

回到首頁 ▶ 個人所參與的課程 ▶ 1001\_網路與軟體應用\_夜四技幼保系3年乙班

| -                     | □新增一個新的 線上資源                                               | 網站                      | ≤<br>≤ × 1      | <b>火器</b>  |          |                    |            |
|-----------------------|------------------------------------------------------------|-------------------------|-----------------|------------|----------|--------------------|------------|
| - <b>一般</b><br>名稱*    |                                                            | 0.01                    | 545             | 67         |          |                    |            |
| Description*          | 字体 マ 文字大小 マ 格式 マ の (2) (2) (2) (2) (2) (2) (2) (2) (2) (2) | 行事                      | 橬               |            |          |                    |            |
|                       |                                                            | 186 g                   | α X 1ι          |            |          |                    |            |
|                       |                                                            | •                       |                 | 201        | 2/02     |                    |            |
|                       |                                                            | 日                       | -               | =          | Ξ Ι      | 四 五                |            |
|                       |                                                            | 5                       | 6               | 7          | 1        | 2 3<br>9 10        | 1          |
|                       |                                                            | 12                      | 13              | 14         | 15       | 16 17              |            |
|                       |                                                            | 19                      | 20              | 21         | 22       | 23 24              |            |
|                       |                                                            | 26                      | 27              | 28         | 29       |                    |            |
|                       |                                                            | 事                       | 件關              | 鍵字         |          |                    |            |
|                       |                                                            |                         | 全站              |            | *        | 課程                 |            |
|                       | HTML 網頁格式 🚬                                                | *                       | 群組              |            | *        | 用戶                 |            |
| Content               |                                                            |                         |                 |            |          |                    |            |
| Select files          | Add 新增子目錄 Maximum size for new files: 2MB                  |                         |                 |            |          |                    |            |
|                       | No files attached                                          | 數位                      | 拉平台             | 使用         | 朋親       | <u>ت</u>           |            |
|                       |                                                            | 86 g                    | ≤ X 1ι          |            |          |                    |            |
| Options               |                                                            | 1.數(<br>學生)             | 立平台:<br>E-mail/ | 登入帳<br>帳號及 | 號馬<br>密碼 | 弘光 <b>(</b> 教<br>。 | [職員/       |
|                       | * 顯示進階設定                                                   | 2. 爲約                   | 推護您             | 的權益        | . 請      | 不要把                | 帳號及        |
| Display 🕐             | Automatic                                                  | 谷 <sub>鸣</sub> 野<br>的帳別 | 巻読(行))<br>虎 。   | 刊入伊        | .н. ч    | 小勿官,               | 刮他人        |
| Display resource      |                                                            | 3. 教自                   | 师及學             | 生放置        | 於數       | 位教學                | 平台上        |
| Display resource      | <b>N</b>                                                   | (得之貧<br>其相關             | ≷村、る<br>劇使用が    | 段材,<br>規定, | 請遵<br>如違 | オ者作権<br>反相關?       | 灌法反<br>法令, |
| description           |                                                            | 請自行                     | 損責              | ,且本        | 站保       | 有刪除                | 不適當        |
|                       |                                                            | ■\$Vi星行                 | 5.之福3           | 采时權        | .⁄r¶ °   |                    |            |
| 可目的                   |                                                            | Nav                     | rigati          | on         |          |                    | EII        |
| 識別號碼 🕥                |                                                            | K 1                     | ۲.              |            |          |                    |            |
| ********************* |                                                            | 回到                      | 首頁              |            |          |                    |            |
| 儲存後回到課程主              | 頁 儲存後顯示結果 取消                                               | = M                     | y hom           | e          |          |                    |            |
|                       |                                                            |                         |                 |            |          |                    |            |

## 肆、作業上傳

### 1點選新增活動選擇上傳一個檔案

# 1001\_網路與軟體應用\_夜四技幼保系3年乙班

回到首頁 ▶ 個人所參與的課程 ▶ 1001\_網路與軟體應用\_夜四技幼保系3年乙班

#### 關閉 編輯模式

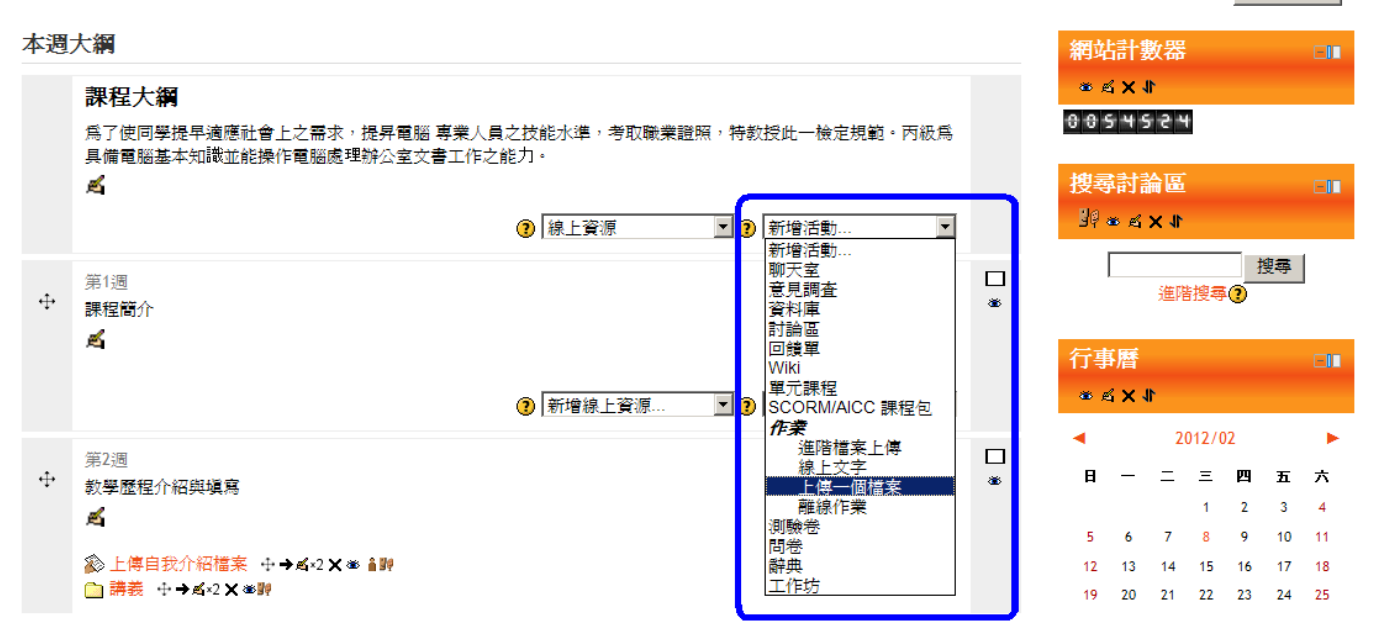

- 2 作業上傳的相關設定
  - A 编寫作業名稱及內容
  - B 設定作業的開始時間以及結束時間,亦可設定是否開放遲交作業
  - C 設定作業是否允許重複繳交,及是否學生作業上傳後以電子郵件通知
  - D 填寫完畢後,點選儲存,即完成作業上傳

# 1001\_網路與軟體應用\_夜四技幼保系3年乙班

回到首頁 ▶ 個人所參與的課程 ▶ 1001\_網路與軟體應用\_夜四技幼保系3年乙班

#### 診新增一個新的 作業?

#### 網站計數器 8 8 5 4 5 5 9

| 作業名稱*                                                                                                   |                                                                                                    | *                                    | 行事                                                                                   | 曆                                                                                                    |                                                                                                    |                                                           |                       |                                        |
|----------------------------------------------------------------------------------------------------|----------------------------------------------------------------------------------------------------|--------------------------------------|--------------------------------------------------------------------------------------|----------------------------------------------------------------------------------------------------|----------------------------------------------------------------------------------------------------|-----------------------------------------------------------|-----------------------|----------------------------------------|
| 說明*                                                                                                    |                                                                                                    |                                      | •                                                                                    |                                                                                                    | 2012                                                                                                    | /02                                                       |                       | •                                      |
|                                                                                                    |                                                                                                    |                                      | B                                                                                    | _                                                                                                    | = =                                                                                                    | 四                                                         | Б                     | 六                                      |
|                                                                                                    |                                                                                                    |                                      | 5                                                                                    | 6                                                                                                    | 1<br>7 8                                                                                                   | 2<br>9                                                    | 3<br>10               | 4<br>11                                |
|                                                                                                    |                                                                                                    |                                      | 12                                                                                   | 13                                                                                                    | 14 19                                                                                                    | 16                                                        | 17                    | 18                                     |
|                                                                                                    |                                                                                                    |                                      | 19                                                                                   | 20                                                                                                    | 21 22                                                                                                    | 23                                                        | 24                    | 25                                     |
|                                                                                                    |                                                                                                    | A                                    | 事                                                                                    | 牛關金                                                                                                    | 建字                                                                                                    |                                                           |                       |                                        |
|                                                                                                    |                                                                                                    |                                      | 86                                                                                   | 全站                                                                                                    |                                                                                                    | *                                                         | 果程                    |                                        |
|                                                                                                    | 位置:                                                                                                    |                                      | *                                                                                    | 群組                                                                                                    |                                                                                                    | ▲ 月                                                       | ₽₽                    | -                                      |
|                                                                                                    | HTML 網頁格式 🔽                                                                                                    | //                                   |                                                                                      |                                                                                                    |                                                                                                    |                                                           |                       |                                        |
| 開始日期                                                                                                    | 9 ▼ 二月 ▼ 2012 ▼ 10 ▼ 10 ▼ 10 ▼ 啓動                                                                                                    |                                      | 數位                                                                                   | ;本台                                                                                                    | 使用                                                                                                    | 抈笳                                                        |                       |                                        |
| 截止日期<br>禁止運交                                                                                            | 16 ▲   <u>_</u> 月 ▲   2012 ▲   10 ▲   10 ▲ 巴 啓動<br>否 ▼                                                                                                    |                                      | 1. 數代                                                                                | 7平台後                                                                                                    | €之/6<br>登入帳明                                                                                               | 虎爲弘                                                       | <del>光</del> (数]      | 融合/                                    |
|                                                                                                    | D D                                                                                                    |                                      | 學生)E                                                                                 | -mailt                                                                                                    | 長號及初                                                                                                    | 商。                                                        |                       |                                        |
| 個橋室                                                                                                    |                                                                                                    |                                      | 1 其相關                                                                                | 使用規                                                                                                    | 昆定,如                                                                                                    | 這反相                                                       | 酮法                    | 令,                                     |
|                                                                                                    |                                                                                                    |                                      | 護白行                                                                                  | 合書 ,                                                                                                    | 日本対                                                                                                    | : 佐右田                                                     | 加全不                   | 演告                                     |
| 是否允許重新繳交                                                                                                | 否▼                                                                                                    |                                      | 請自行<br>或違法                                                                           | 負責,<br>之檔案                                                                                                   | 且本站<br>的權利                                                                                                 | i保有冊<br>∫。                                                | 删除不                   | 適當                                     |
| 是否允許重新繳交<br>電子郵件通知教師                                                                                    | · · · · · · · · · · · · · · · · · · ·                                                                                                    |                                      | 請自行<br>或違法<br>Navi                                                                   | 負責,<br>之檔案<br>gatio                                                                                          | 且本站<br>的權利                                                                                                 | ;保有冊<br>∫。                                                | 刑除不                   | 適當                                     |
| 是否允許重新繳交<br>電子郵件通知款師<br>(2)<br>檔案大小限制                                                                   | a<br>∎<br>1MB                                                                                                    | С                                    | 請自行<br>或違法<br>Navi<br>回到首                                                            | 負責,<br>之檔案<br>gatio                                                                                          | 且本站<br>的權利                                                                                                 | i保有冊<br>∫。                                                | 別除不                   | 適當                                     |
| 上內 回面氣<br>是否允許重新徽交<br>電子郵件通知款師<br>檔案大小限制                                                                | 否▼<br>否▼<br>1MB ▼                                                                                                    | С                                    | 請自行<br>或違法<br>Navi<br>回到作<br>· My                                                    | 負責,<br>之檔案<br>gatio<br>訂頁                                                                                    | 且本站<br>的權利<br>on                                                                                           | ;保有冊<br>∫。                                                | 削除不                   | 適當                                     |
| 是否允許重新激交<br>電子郵件通知款師<br>電素大小限制                                                                          | 否<br>조<br>1MB<br>又                                                                                                    | C<br>۲<br>۲<br>۲                     | 請自行<br>或違法<br>Navi<br>回到作<br>■ My<br>▶ Sit<br>▶ My                                   | 負責,<br>之檔案<br>gatio<br>可<br>home<br>e page                                                                   | 且本站<br>的權利<br>n                                                                                            | ;保有冊<br>]。                                                | 削除不                   | □□                                     |
| 是否允許重新徽交<br>②<br>電子郵件通知款師<br>③<br>檔案大小限制<br>并通的模組設定—<br>詳組模式 ③                                          | <ul> <li>否▼</li> <li>         IMB ▼     </li> </ul>                                                                                                    | C<br>* [隱藏進階設定]                      | 請自行<br>或違法<br>Navi<br>回到信<br>■ My<br>▶ Sit<br>▶ My<br>▼ 個                            | 負責,<br>之檔案<br>gatio<br>可<br>home<br>e page<br>profile<br>人所參                                                 |                                                                                                    |                                                           | 別除不                   | ·<br>□■                                |
| 是否允許重新激交<br>電子郵件通知款師<br>(2)<br>電子郵件通知款師<br>(3)<br>檔案大小限制<br><b>共通的模組設定</b><br>一<br>詳組模式 (3)<br>分組* (3)  | <ul> <li>否▼</li> <li>否▼</li> <li>1MB ▼</li> <li>沒有任何詳組▼</li> <li>無 ▼</li> </ul>                                                                                                    | C<br>*<br>層藏進階設定                     | 請自行<br>求<br><b>Navi</b><br>□到前<br>■ My<br>▶ Sit<br>▶ My<br>▼ 個<br>▶                  | 負責,<br>之檔案<br>算<br>home<br>profile<br>人所参<br>1001_<br>1001_                                                  | 且本權利<br>的<br>的<br>的<br>的<br>的<br>的<br>的<br>的<br>的<br>的<br>的<br>的<br>的                                      | 保有<br>而<br>一<br>程<br>與<br>觀<br>別                          | 別除不                   | 周夜四                                    |
| 是否允許重新徽交<br>電子郵件通知款師<br>電子郵件通知款師<br>構案大小限制<br>共通的模組設定—<br>詳組模式 ②<br>分組* ③<br>可見的                        | <ul> <li>否▼</li> <li>否▼</li> <li>1MB ▼</li> <li>沒有任何詳組▼</li> <li>無</li> <li>□</li> <li>顯示▼</li> </ul>                                                                                                    | C<br>*應藏進階設定                         | 請自行<br>或違<br>Navi<br>回到官<br>■ My<br>▶ Sit<br>▶ My<br>▼ 個                             | 負責,<br>之檔案<br>gatio<br>i頁<br>home<br>e page<br>profil<br>人所參<br>1001_<br>1001_<br>↓<br>類類                    | 且本或和<br>的權利<br>的<br>客<br>e<br>與<br>的<br>課<br>案<br>編<br>案<br>名<br>年<br>之                                    | 保有<br>而<br>一<br>程<br>路<br>文<br>記<br>の<br>一<br>名<br>四<br>章 | 別除不<br>た體應<br>意用      | □□□                                    |
| 是否允許重新徽交<br>電子郵件通知款師<br>電子郵件通知款師<br>「共通的模組設定—<br>詳組模式 ?<br>分組* ?<br>可見的<br>識別號碼 ?                       | <ul> <li>否▼</li> <li>否▼</li> <li>1MB ▼</li> <li>没有任何詳組▼</li> <li>無</li> <li>□</li> <li>頭示▼</li> </ul>                                                                                                    | C<br>* 隱藏進階設定                        | 請自行<br>求<br>記<br>○<br>別<br>印<br>○<br>My<br>◆<br>Sit<br>◆<br>My<br>◆<br>個<br>()<br>◆  | 負責,<br>gatio<br>可<br>home<br>profile<br>人所參<br>1001_3<br>1001_3<br>報表                                        | 且本或和<br>的<br>客<br>e<br>與<br>度<br><b>路<br/>路</b><br>3<br>編<br>第<br>条<br>與<br>考                              | 保有而<br>。<br>程 與數 觀 又<br>。                                 | 別除不<br>大體應<br>憲用      | □□□□□□□□□□□□□□□□□□□□□□□□□□□□□□□□□□□□□□ |
| 上內 (中國朱<br>是否允許重新徽交<br>電子郵件通知款師                                                                         | 否▼       否▼       1MB       义有任何詳組▼       無       夏示▼                                                                                                    | C<br>*應藏進階設定                         | 請自行<br>求<br>Ravi<br>□到<br>P<br>Sitt<br>> My<br>▼ 個<br>↓                              | 負責<br>gatio<br>算<br>f p<br>profile<br>f p<br>profile<br>f p<br>f p<br>f p<br>f p<br>f p<br>f p<br>f p<br>f p | 且本權利<br>的權利<br>。<br>。<br>。<br>。<br>。<br>。<br>。<br>。<br>。<br>。<br>。<br>。<br>。<br>。<br>。<br>。<br>。<br>。<br>。 | 保。<br>全程路教之<br>一一一一一一一一一一一一一一一一一一一一一一一一一一一一一一一一一一一一       | 謝除不<br>、體應<br>應用_:    | ·<br>□■■<br>用<br>夜四                    |
| 上內 (中國)<br>是否允許重新徽交<br>電子郵件通知款師<br>檔案大小限制<br>一共通的模組設定──<br>詳祖模式 ?<br>分組* ?<br>可見的<br>識別號碼 ?<br>儲存後回到課程主 | 否▼       函▼       1MB       又       1MB       又       ○       ○       ○       ○       ○       ○       ○       ○       ○       ○       ○       ○       ○       ○       ○       ○       ○       ○       ○       ○       ○       ○       ○       ○       ○       ○       ○       ○       ○       ○       ○       ○       ○       ○       ○       ○       ○       ○       ○       ○       ○       ○       ○       ○       ○       ○       ○       ○       ○       ○       ○       ○       ○       ○       ○       ○       ○       ○       ○       ○       ○       ○ </th <th>C<br/>* 應藏進階設定<br/>有(*)標記的欄位是一定要選塡輸入的.</th> <th>請自行<br/>求<br/>記<br/>○<br/>別<br/>印<br/>○<br/>My<br/>♪<br/>Sit<br/>♪<br/>My<br/>~<br/>個<br/>↓<br/>~</th> <th>負之<br/>す<br/>家atio</th> <th>且的 m 55 e 與 自網系 3 與 個 週 週 週 週 週 週 週 週 週 週 週 週 週 週 週 週 週 週</th> <th>保。<br/>程路教乙<br/>,<br/>有</th> <th>谢除不</th> <th>周夜四</th>  | C<br>* 應藏進階設定<br>有(*)標記的欄位是一定要選塡輸入的. | 請自行<br>求<br>記<br>○<br>別<br>印<br>○<br>My<br>♪<br>Sit<br>♪<br>My<br>~<br>個<br>↓<br>~   | 負之<br>す<br>家atio                                                                                             | 且的 m 55 e 與 自網系 3 與 個 週 週 週 週 週 週 週 週 週 週 週 週 週 週 週 週 週 週                                                  | 保。<br>程路教乙<br>,<br>有                                      | 谢除不                   | 周夜四                                    |
| 是否允許重新激交<br>電子郵件通知款師<br>電子郵件通知款師<br>構案大小限制<br><b>共通的模組設定</b><br>群組模式<br>分組*<br>可見的<br>識別號碼<br>()<br>()  | 否▼       1MB       1MB       第       ○       ○       ○       ○       ○       ○       ○       ○       ○       ○       ○       ○       ○       ○       ○       ○       ○       ○       ○       ○       ○       ○       ○       ○       ○       ○       ○       ○       ○       ○       ○       ○       ○       ○       ○       ○       ○       ○       ○       ○       ○       ○       ○       ○       ○       ○       ○       ○       ○       ○       ○       ○       ○       ○       ○       ○       ○       ○       ○       ○       ○       ○       ○       ○ <td>C<br/>* 隱藏進階設定<br/>有(*)標記的欄位是一定要選塡輸入的.</td> <td>請自行<br/>求<br/>記<br/>○<br/>別<br/>記<br/>○<br/>My<br/>》<br/>Sitt<br/>》<br/>My<br/>》<br/>*<br/>()<br/>》</td> <td>負</td> <td>且的 n s e 與 售 網系參 週 週 週 個 2 如 2 2 2 2 2 2 2 2 2 2 2 2 2 2 2 2 2</td> <td>保」。<br/>程路教文乙<br/>"</td> <td>別除不<br/>世慶應<br/>唐用<br/>二</td> <td>周夜四</td> | C<br>* 隱藏進階設定<br>有(*)標記的欄位是一定要選塡輸入的. | 請自行<br>求<br>記<br>○<br>別<br>記<br>○<br>My<br>》<br>Sitt<br>》<br>My<br>》<br>*<br>()<br>》 | 負                                                                                                    | 且的 n s e 與 售 網系參 週 週 週 個 2 如 2 2 2 2 2 2 2 2 2 2 2 2 2 2 2 2 2                                             | 保」。<br>程路教文乙<br>"                                         | 別除不<br>世慶應<br>唐用<br>二 | 周夜四                                    |

## 伍、作業評分

1 在個人所參與的課程點選欲評分作業的課程

| 活動□□                                                                                                    |
|----------------------------------------------------------------------------------------------------|
| 12111111111111111111111111111111111111                                                                        |
| 主選軍    □■                                                                                                    |
| 12 最新消息                                                                                                    |
| 個人所參與的課程  □■                                                                                                  |
| <ul> <li>▶ 1001_網路與軟體應用_夜四技幼<br/>保系3年乙班</li> <li>▶ 1001_網路與軟體應用_夜四技美<br/>髮系1年甲班</li> <li>▶ 網路與軟體應用</li> </ul> |
| 所有課程                                                                                                    |

2 選擇欲評分之作業

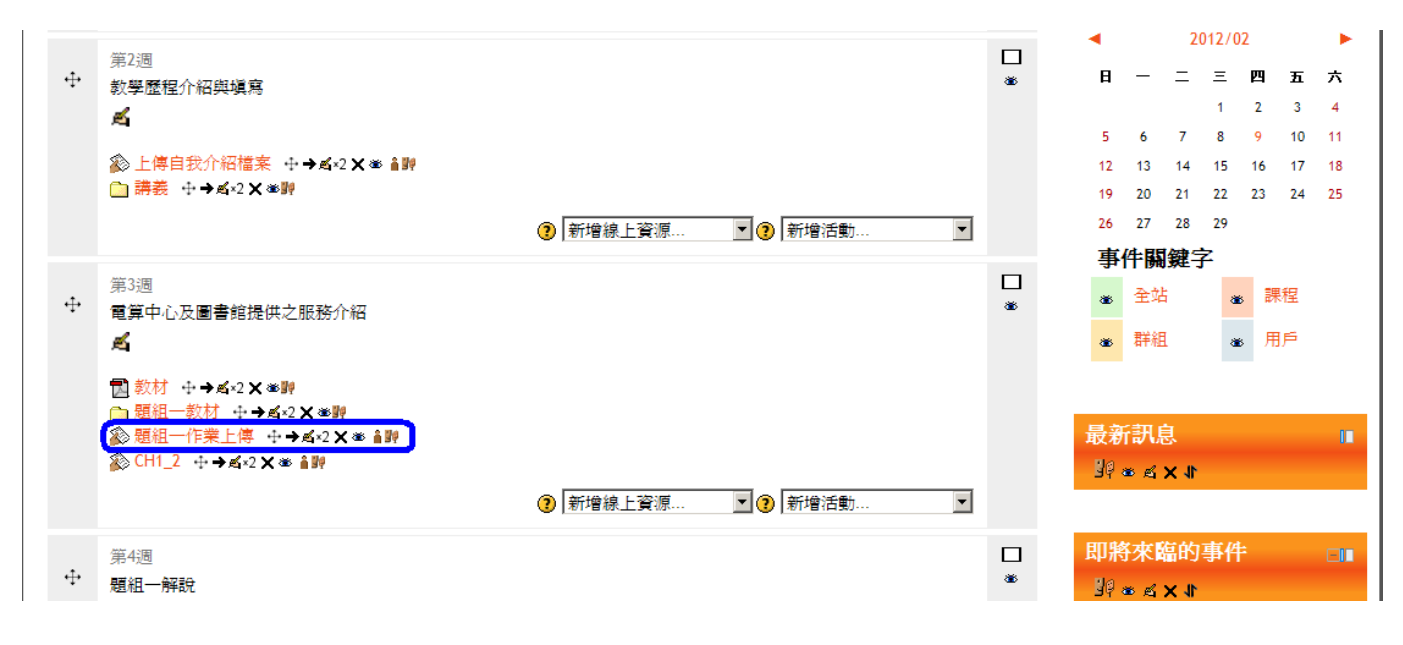

## 3 點選檢視已繳交的作業

| 1001_網路與                                     | 軟體應用_夜四技幼                                                                           | 力保系3年乙班            |                     |                     | 尨                       | 5.U.7               | 方清宏           | 身分             | 登入侵            |
|----------------------------------------------|-------------------------------------------------------------------------------------|--------------------|---------------------|---------------------|-------------------------|---------------------|---------------|----------------|----------------|
| <b>回到首頁 ▶ 個人所參與的課程 ▶ 1001_網</b><br>每組一作業 ▶ 僅 | 路與軟體應用_夜四技幼保系3年乙班 ▶ 第3週 ▶ 題組一(                                                      | 作業上傳 檢視 34 份已繳交的作業 | 網站                  | 計調                  | 数器                      |                     |               |                |                |
|                                              | <ul><li>開始日期: 2011/09/21(星期三.) 12:25</li><li>截止日期: 2011/10/21(星期五.) 12:25</li></ul> |                    | 009<br>行事           | 5 4 5<br>F暦         | 669                     | 3                   |               |                |                |
|                                              | 激交                                                                                  |                    | <b>∢</b><br>⊟ —     |                     | 2012/02<br>= = 四<br>1 2 |                     | )2<br>四<br>2  | ►<br>五六<br>34  |                |
|                                              | 不允許進一步繳交作業                                                                          |                    | 5<br>12<br>19<br>26 | 6<br>13<br>20<br>27 | 7<br>14<br>21<br>28     | 8<br>15<br>22<br>29 | 9<br>16<br>23 | 10<br>17<br>24 | 11<br>18<br>25 |

4 點選檔案,檢視學生繳交的作業,檢視完畢後,可對該學生作業給予評分及評閱

|                                                                                 |                |                         |                                           |                           |             | 您以 <u>方清宏</u> 身分登入                                                                                             | (登出)     |
|---------------------------------------------------------------------------------|----------------|-------------------------|-------------------------------------------|---------------------------|-------------|----------------------------------------------------------------------------------------------------|----------|
| 1001_綵                                                                          | <b>1</b> 路與軟   | 體應用                     | 夜四技幼                                      | 」保系3年                     | 乙班          |                                                                                                    |          |
|                                                                                 |                |                         |                                           |                           |             |                                                                                                    |          |
| 回到首頁 ▶ 個人所參與的課                                                                  | 程 ▶ 1001_網路與軟體 | 豐應用_夜四技幼保系3年            | 乙班 ▶ 第3週 ▶ <mark>題組一</mark> 作             | 業上傳 ▶ 檢視 34 份已繳           | 交的作業        |                                                                                                    |          |
| 割者所有的課程成績<br>名字:所有ABCDEFGHIJKLMNOPQRSTUVWXYZ<br>たて、の方本DCCEFGHIJKLMNOPQRSTUVWXYZ |                |                         |                                           |                           |             | 網站計數器                                                                                                    |          |
|                                                                                 |                |                         |                                           |                           |             | * £ X \$<br>8 8 5 4 5 3 3                                                                                      |          |
| 頁:1234(往後)                                                                      | X±17, •        | <b>HH</b> ADCDEFORIJKEM | NOPQRSTOVWATZ                             |                           |             |                                                                                                    |          |
|                                                                                 | 武柱 🕞           |                         | 長後数34灯後(巻六)                               | Download<br>导线统动构体 (武特) 三 | all assignm | 行事曆                                                                                                    |          |
|                                                                                 | 成親 🗆           |                         | 取使修攻結练(款文)□                               | 取按隊以起採(成領)□               |             |                                                                                                    |          |
| H976128王雨瑄                                                                      | 100 / 100 💌    |                         | 2011/09/21(星期三.)<br>21:20                 | 2011/10/26(星期三.)<br>21:20 | 更新          |                                                                                                    | <b>六</b> |
| H976146謝亜汶                                                                      | 沒有成績紀錄 💌       | A                       | 2011/10/12(星期三.)<br>21·19                 |                           | 成績          | 5 6 7 8 9 10                                                                                                   | 4<br>11  |
| 5 操作完畢後                                                                         | , 點選儲存         | 序,即完成 <sup>、</sup>      | 作業評分                                      |                           |             |                                                                                                    |          |
| H987207張悦銣 1                                                                    | 00 / 100       |                         | H987207.docx<br>2011/09/21(星期三.)<br>21:20 | 2011/10/26(星期三.)<br>21:20 | 更新          | <ul> <li>My home</li> <li>Site pages</li> <li>My profile</li> </ul>                                            |          |
| <ul> <li>Ⅰ</li> <li>頁:1234(往後)</li> <li>☑ 寄發通知郵件(?)</li> </ul>                  |                |                         |                                           |                           | Þ           | <ul> <li>■ 個人所参與的課程</li> <li>▶ 1001_推廣_網路與軟體應</li> <li>▼ 1001_網路與軟體應用_夜目</li> <li>★ 1001_網路與軟體應用_夜目</li> </ul> | 用<br>四技  |
| Optional settings                                                               |                | 儲存所有回饋                  |                                           |                           |             | □□□□□□□□□□□□□□□□□□□□□□□□□□□□□□□□□□□□□                                                                          |          |
| 网                                                                               | 頂示<br>已繳交      | •                       |                                           |                           |             | ▶ 第2週<br>▼ <sup>第2</sup> 2週                                                                                    |          |
| 每頁顯示的作業份                                                                        | ∂數<br>10       |                         |                                           |                           |             | 家辺                                                                                                    |          |
| 允許快速評分(                                                                         |                |                         |                                           |                           |             | □ <sup>1</sup> 租租 <sup></sup> \$X14<br>◎ <b>題組一作業上傳</b>                                                        |          |
|                                                                                 | 儲存偏好設定         |                         |                                           |                           |             | ※ CH1_2 第4週                                                                                                    |          |
|                                                                                 |                |                         |                                           |                           |             | アーク学りが聞                                                                                                    |          |